## **USO DE ALEXIA PARA FAMILIAS**

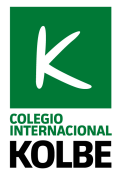

Estimadas familias,

Con el objetivo de facilitar el seguimiento académico de vuestros hijos de Infantil y Primaria, los profesores vamos a colgar recursos y material en Alexia Familia. Estos son los pasos a seguir para acceder a dicho material:

## 1. ENTRAR EN ALEXIA FAMILIA

Podéis acceder a la aplicación desde vuestro teléfono o tableta, o, si no la tenéis descargada, buscar "Alexia Familia" en vuestra tienda de aplicaciones (App Store o Google Play). También puede accederse desde la página de inicio de nuestra web. El código del Centro es ffck. Si habéis olvidado la contraseña, podéis recuperarla clicando en "¿Ha olvidado su contraseña?" y la recibiréis por email.

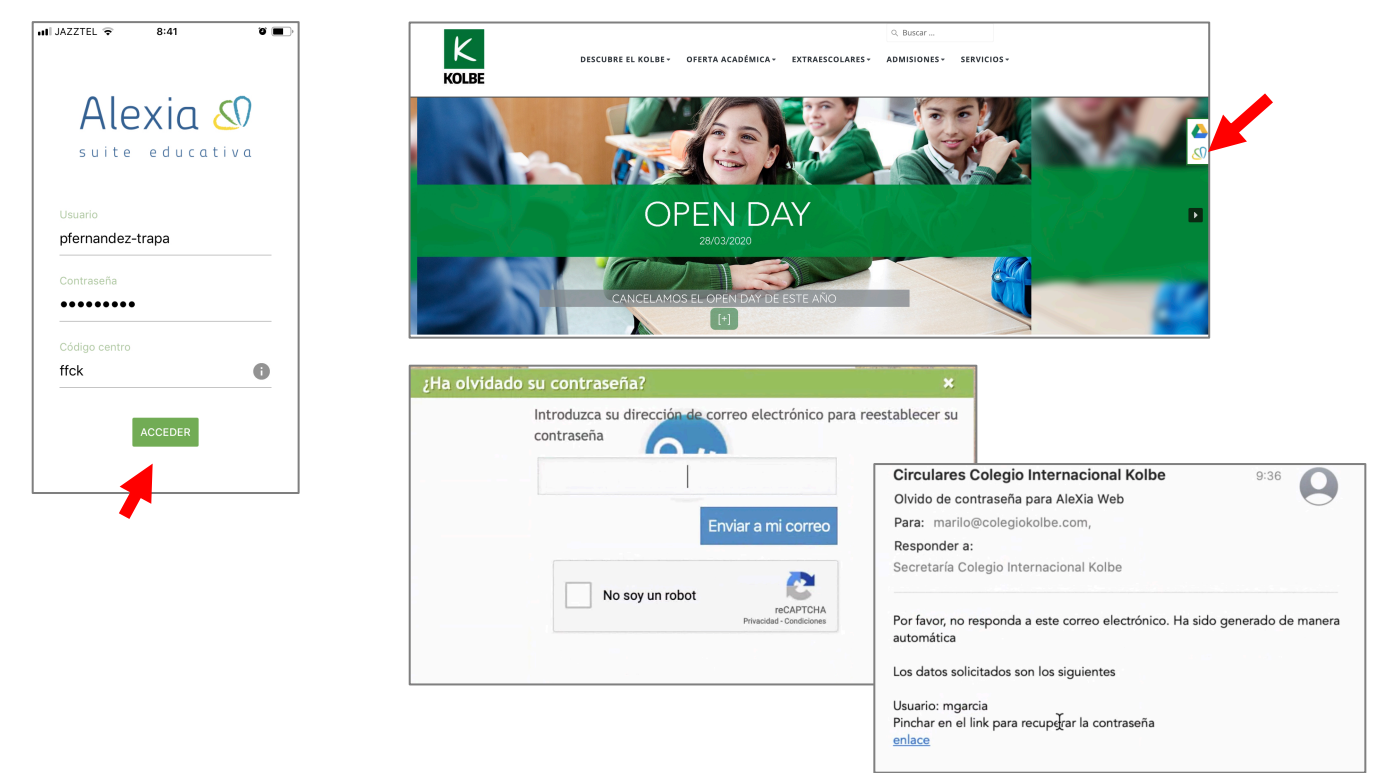

## 2. SELECCIONAR EL RECUADRO "GALERÍAS", Y, SEGUIDAMENTE, VER GALERÍA

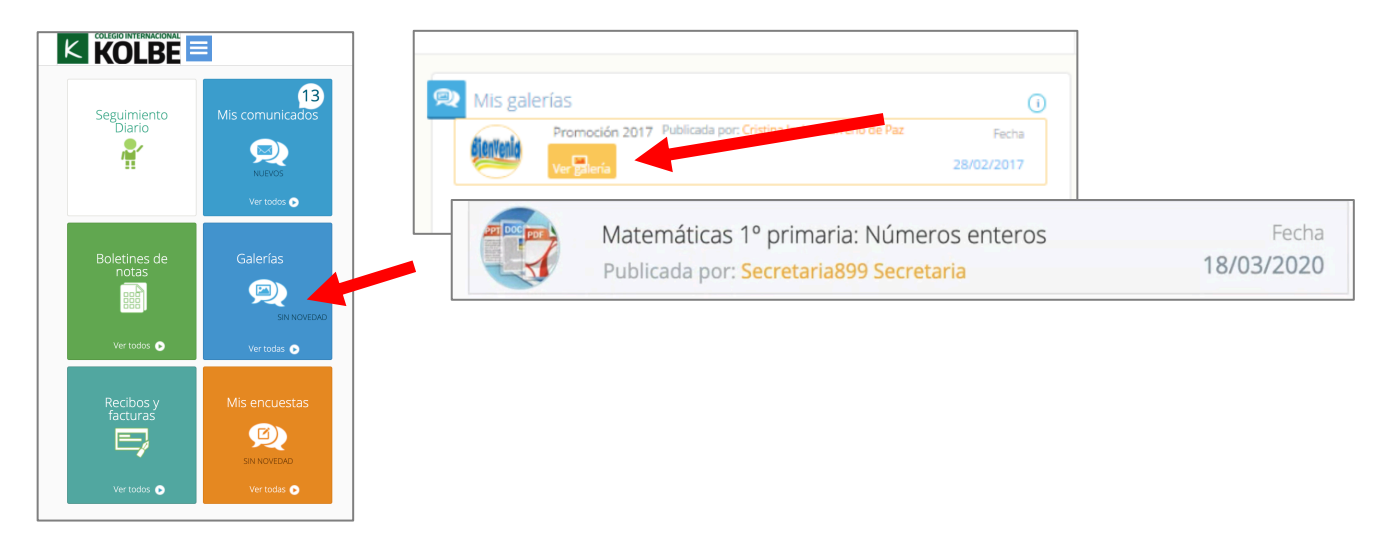

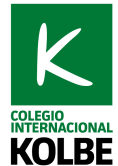

## 3. ABRIR EL DOCUMENTO CORRESPONDIENTE, QUE PUEDE INCLUIR ENLACES A VÍDEOS.

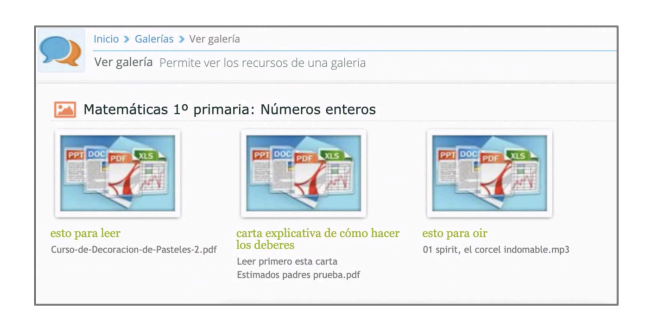

4. AYUDA DE ALEXIA: para acceder a las ayudas debe iniciar sesión en Alexia y pulsar sobre el botón "Ayuda", localizado en la parte superior de la pantalla. Para hablar directamente con soporte técnico del Colegio, llamar al 91 811 76 81 y marcar la opción 3.

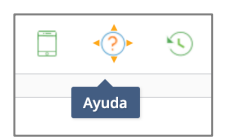